# 變更 Windows 遠端桌面連線埠操作步驟

1. 變更遠端桌面連線埠:提供以指令及逐步開啟設定畫面兩種方法供參考。

【方法一】以指令變更遠端桌面連線埠

Step 1. 透過電腦搜尋「cmd」。

Step 2. 比對顯示「命令提示字元」,於此項應用程式按右鍵,點選「系統管理員身分執行」。

Step 3. 於「命令提示字元」視窗輸入下列一行綠色字體指令,輸入完成後按 enter 鍵執行。

reg add "HKLM\System\CurrentControlSet\Control\Terminal Server\WinStations\RDP-Tcp" /v PortNumber /t REG\_DWORD /d 11777 /f

註:上方綠色字體指令黃底處為欲變更的遠端桌面連線埠,請自行變更輸入值(ex:校內分機號碼) 並請參考 TCP port 號列表說明(連結:維基百科-TCP/UDP 埠列表),避開常用 port 號。 TCP/UDP 埠列表網址: https://zh.wikipedia.org/wiki/TCP/UDP%E7%AB%AF%E5%8F%A3%E5%88%97%E8%A1%A8

Step 4. 將電腦重新開機即可生效。

| 全部 應用程式<br>最佳比對<br>命令提示字元<br><sup>液田程式</sup><br>2<br>2<br>2<br>2<br>2<br>2<br>2<br>2<br>2<br>2<br>2<br>2<br>2<br>3<br>3<br>4<br>3<br>5<br>5 | 文件 Email 網頁 更<br>搜尋結果<br>於此項應<br>點選「以<br>它以系統管理員身分執行<br>開啟檔案位置<br>冷 從工作列取消釘還<br>一口 釘選到[開始] | <sup>多</sup> ▼<br>出現「命令提示字元」<br>用程式按滑鼠右鍵<br>系統管理員身分執行」<br>命令提示字元<br><sub>應用属式</sub>                      | & …    |
|----------------------------------------------------------------------------------------------------|--------------------------------------------------------------------------------------------|----------------------------------------------------------------------------------------------------|--------|
|                                                                                                    |                                                                                            | <ul> <li>□ 開啟</li> <li>□ 以系統管理員身分執行</li> <li>□ 開啟檔案位置</li> <li>☆ 従工作列取消釘選</li> <li>-□ 釘選到[開始]</li> </ul> |        |
| ● cmd                                                                                                    | 輸入 cmd                                                                                     | M                                                                                                    | "B 🥠 🛤 |

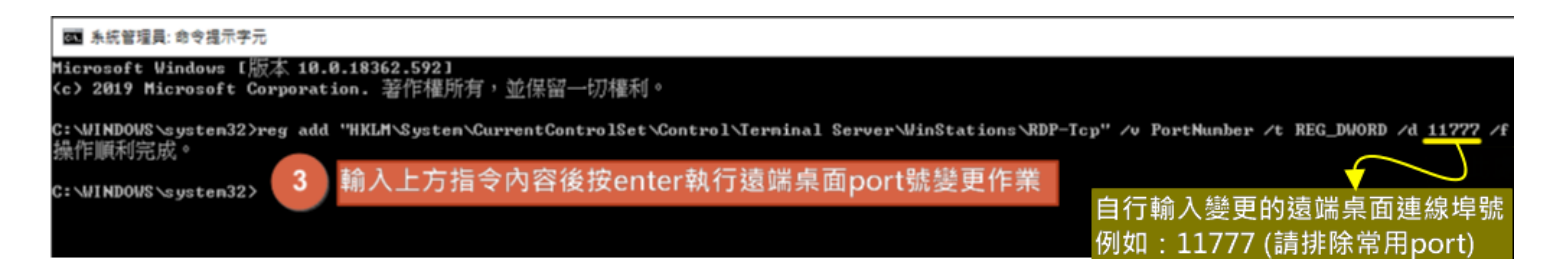

### 【方法二】逐步開啟登錄檔編輯器變更遠端桌面連線埠

Step 1. 透過電腦搜尋「regedit」,於搜尋結果中的「登錄編輯程式」點按滑鼠左鍵開啟。

Step 2. 請依序到下列登錄檔機碼,並於「PortNumber」點按滑鼠左鍵兩下準備修改連接埠號。 HKEY\_LOCAL\_MACHINE\System\CurrentControlSet\Control\TerminalServer\WinStations\RDP-Tcp\PortNumber

- Step 3. 於「PortNumber」修改視窗先點選「十進位」,接著在「數值資料」欄輸入新的連接埠編號(如:11777),最後再按下「確定」。
- 註:新的遠端桌面連線埠,請自行變更輸入值(ex:校內分機號碼),並請參考 TCP port 號列表說明 (<u>連結:維基百科-TCP/UDP 埠列表</u>),避開常用 port 號。 TCP/UDP 埠列表網址: <u>https://zh.wikipedia.org/wiki/TCP/UDP%E7%AB%AF%E5%8F%A3%E5%88%97%E8%A1%A8</u>

Step 4. 將電腦重新開機即可生效。

| 全部 應用程式 文件 Email 網頁                          | 更多 ▼        | R                                                                                                    |
|----------------------------------------------|-------------|----------------------------------------------------------------------------------------------------|
| 最佳比對                                         |             |                                                                                                    |
| ● <sup>登錄編輯程式</sup> 點按滑鼠左鍵閉<br>◎用程式   登錄編輯程式 | 周啟此項        | si a cara a cara a cara a cara a cara a cara a cara a cara a cara a cara a cara a cara a cara a cara a cara a c |
| <b>搜尋網路</b><br>✔ regedit - 查看網頁結果            | >           | 登錄編輯程式<br><sup>應用程式</sup>                                                                                       |
|                                              | 4<br>4<br>4 | 開設<br>2 以糸統管理員員分執行<br>開設偏繁位置<br>2 釘選到[開始]<br>3 釘選到工作列                                                           |
| 1<br>搜尋欄輸入 regedit                           |             |                                                                                                    |
| ,∽ <mark>regedit</mark>                      |             |                                                                                                    |
| 오 밝 🔁 🔚 🕵 🥥 -                                | <b>S</b>    | 🚅 💿 🖪 📅 🖬 🔮 🍰                                                                                                   |

| 1 3 | ServiceAggregatedEv A | 名稿                            | 頻型        | 資料                                     | -                                                                      |
|-----|-----------------------|-------------------------------|-----------|----------------------------------------|------------------------------------------------------------------------|
|     | - ServiceGroupOrder   | 30 InteractiveDelay           | REG DWORD | 0x00000032 (50)                        |                                                                        |
| 1   | ServiceProvider       | 10 KeepAliveTimeout           | REG DWORD | 0x00000000 (0)                         |                                                                        |
|     | Session Manager       | 10 KeyboardLayout             | REG DWORD | 0x00000000 (0)                         |                                                                        |
|     | SNMP                  | 38 LanAdapter                 | REG DWORD | 0x00000000 (0)                         |                                                                        |
|     | SQMServiceList        | Ab LoadableProtocol Ob        | REG SZ    | (5828227c-20cf-4408-b73f-73ab70b8849f) |                                                                        |
|     | Srp                   | 11 MaxConnectionTime          | REG DWORD | 0x00000000 (0)                         |                                                                        |
|     | SrpExtensionConfig    | 22 MaxDisconnectionTime       | REG DWORD | 0x00000000 (0)                         |                                                                        |
|     | Sterrage              | 110 MaxIdleTime               | REG DWORD | 0x00000000 (0)                         | ■ ● 奥客省港台生                                                             |
|     | StorageManagement     | 11 MaxInstanceCount           | REG DWORD | 0xffffffff (4294967295)                | 豆琢論與住り                                                                 |
|     | StorPort              | 111 MinEncryptionLevel        | REG DWORD | 0x0000002 (2)                          | 檔案(F) 編輯(E) 檢視(V) 我的最愛(A) 說明(H)                                        |
|     | StSec                 | ab NWLogonServer              | REG SZ    |                                        | 素際) UKEV LOCAL MACHINE' SVSTEM) CurrentControlSat) Control Terminal Se |
|     | SystemInformation     | 110 OutBufCount               | REG DWORD | 0x00000006 (6)                         | 電機(HKEY_LOCAL_MACHINE(SYSTEM)(CurrentControlSet(Control)Terminal Se    |
|     | SystemResources       | 110 OutBufDelay               | REG DWORD | 0x00000064 (100)                       | > ServiceAggregatedEv ^ 名稱 群                                           |
|     | TabletPC              | 111 OutBufLength              | REG DWORD | 0x00000212 (530)                       |                                                                        |
| ,   | Terminal Server       | ab Password                   | REG SZ    |                                        | 編輯 DWORD (32-位元) 值 X                                                   |
|     | > Addins              | 112 PdClass                   | REG DWORD | 0x0000002 (2)                          |                                                                        |
|     | - ClusterSettings     | 200 PdClass1                  | REG DWORD | 0x0000000b (11)                        | 數值名稱(N):                                                               |
|     | > ConnectionHandle    | ab PdDU                       | REG SZ    | tdtco                                  | PortNumber                                                             |
|     | - DefaultUserConfig   | ab PdDLL1                     | REG SZ    | tssecsiv                               | Portivumber                                                            |
|     | > KeyboardType Ma     | 100 PdFlag                    | REG DWORD | 0x0000004e (78)                        | 動体容判0.0.1 定動                                                           |
|     | > RCM                 | 110 PdFlag1                   | REG DWORD | 0x00000000 (0)                         | ★ 直具 14(♥). 2                                                          |
|     | - SessionArbitration  | ab PdName                     | REG SZ    | tcp                                    | 3389 〇十六進位(H)                                                          |
|     | SysProcs              | ab PdName1                    | REG SZ    | tssecsity                              |                                                                        |
|     | > TerminalTypes       | A PolicyLoadableProtoc.       | REG SZ    | {18B726BB-6FE6-4FB9-9276-ED57CE7C7CB2} | ◎ 「產业の」 點選一進位                                                          |
|     | Vibro                 | 18 PortNumber                 | REG DWORD | 0x00000d3d (3389)                      |                                                                        |
|     | S VIDEO               | 111 SecurityLave              |           | +00000001 (1)                          | 確定 取消                                                                  |
| 1   | WinStations           | W SelectNetwo The Pol         | rtNumber  | 00000001 (1)                           | 14/K                                                                   |
|     | Concola               | 110 SelectTransc Hill-Hitz St | 1.白       | K (0000002 (2)                         |                                                                        |
|     | RDP-Tcp               | 20 Shadow abity 7             | 1風仁難開     | 0000001 (1)                            |                                                                        |
|     | TimeZoneInformation   | 20 UserAuthentication         | REG DWORD | 0x00000001 (1)                         | 史政3389 為其他數值                                                           |
|     | Ubpm                  | abUsername                    | REG SZ    |                                        | 成為新的猿端桌面連線埠                                                            |
|     | UnitedVideo           | abWdDLL                       | REG SZ    | rdpwd                                  |                                                                        |
|     |                       |                               | DEC DWORD | 0.00000005 /5 /0                       |                                                                        |

### 2. 調整個人電腦防火牆設定(以 Windows 防火牆為例)

Step 1. 透過電腦搜尋「防火牆」,於搜尋結果「Windows Defender 防火牆」點按滑鼠左鍵開啟。
Step 2. 於「Windows Defender 防火牆」視窗點按「進階設定」開始進行調整。

Step 3. 於設定視窗依序點按(詳如下方截圖 3 ~ 14):

「輸入規則」/「連接埠」/「TCP」/剛才自訂的遠端桌面連接埠/「允許連線」/自訂規則名稱

Step 4. 設定完成後即生效。遠端桌面時,請於 IP 後方加入冒號及連接 port 號(如下截圖(15))。

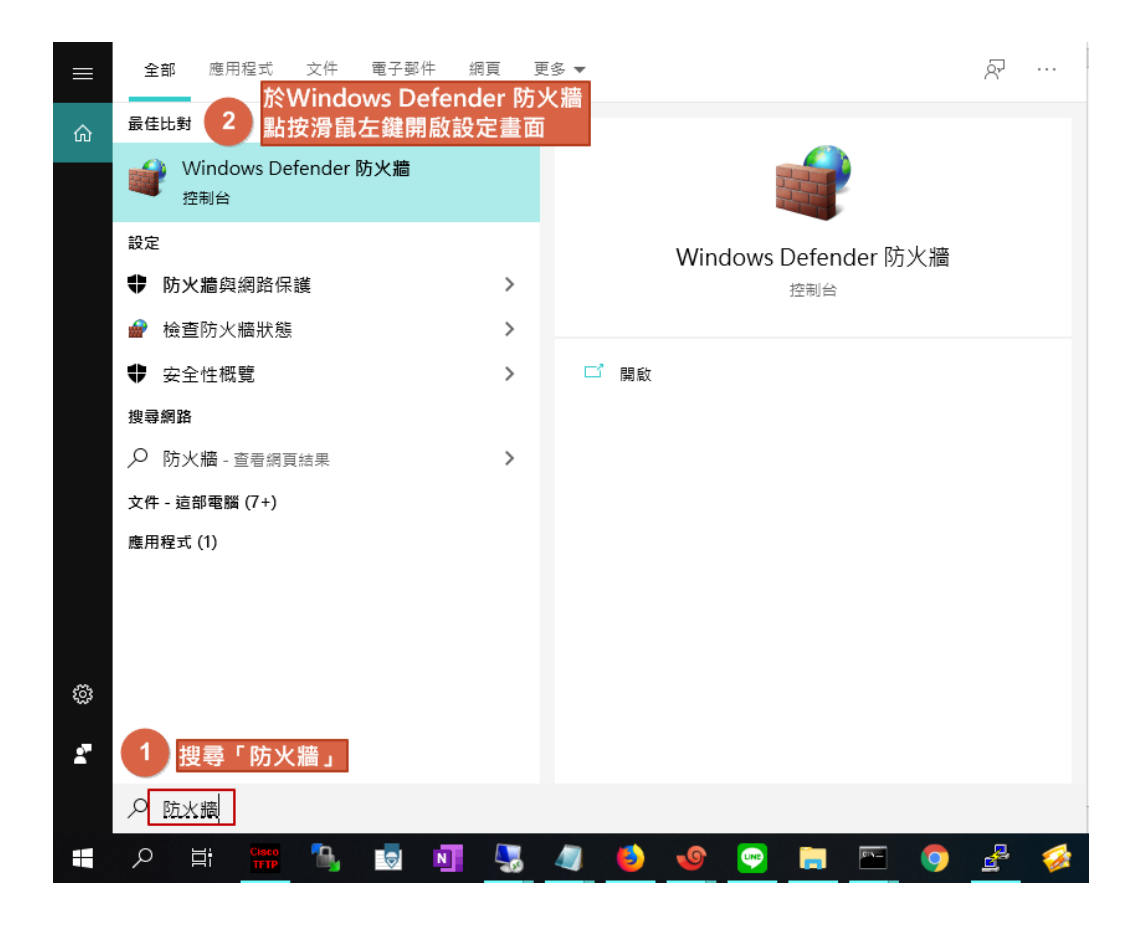

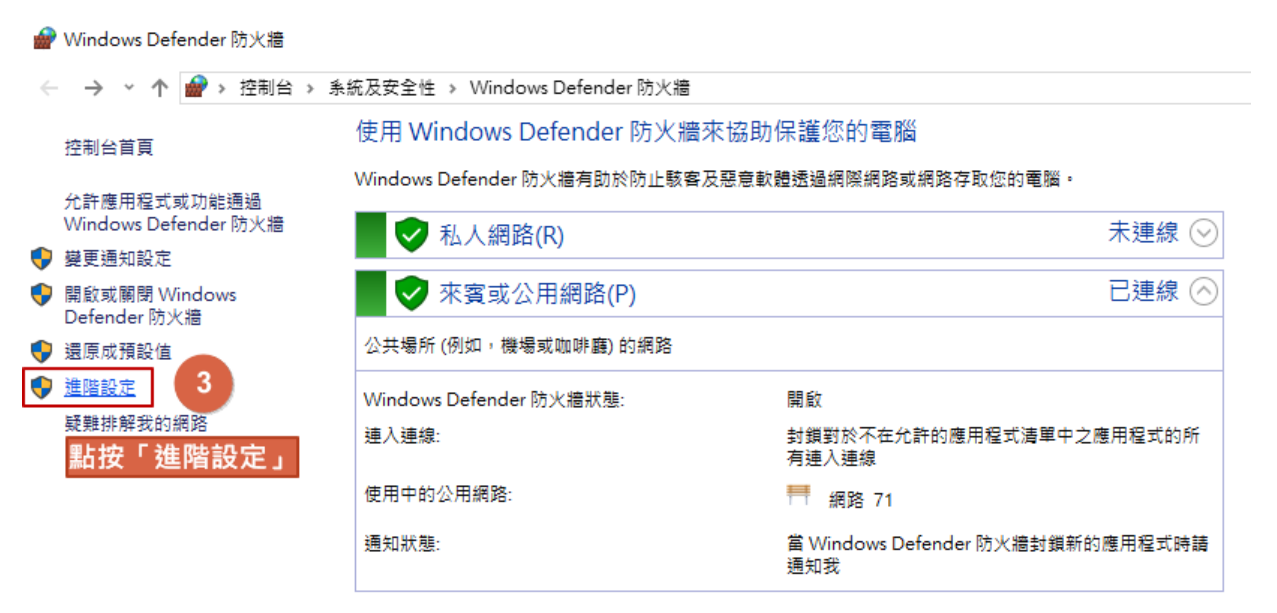

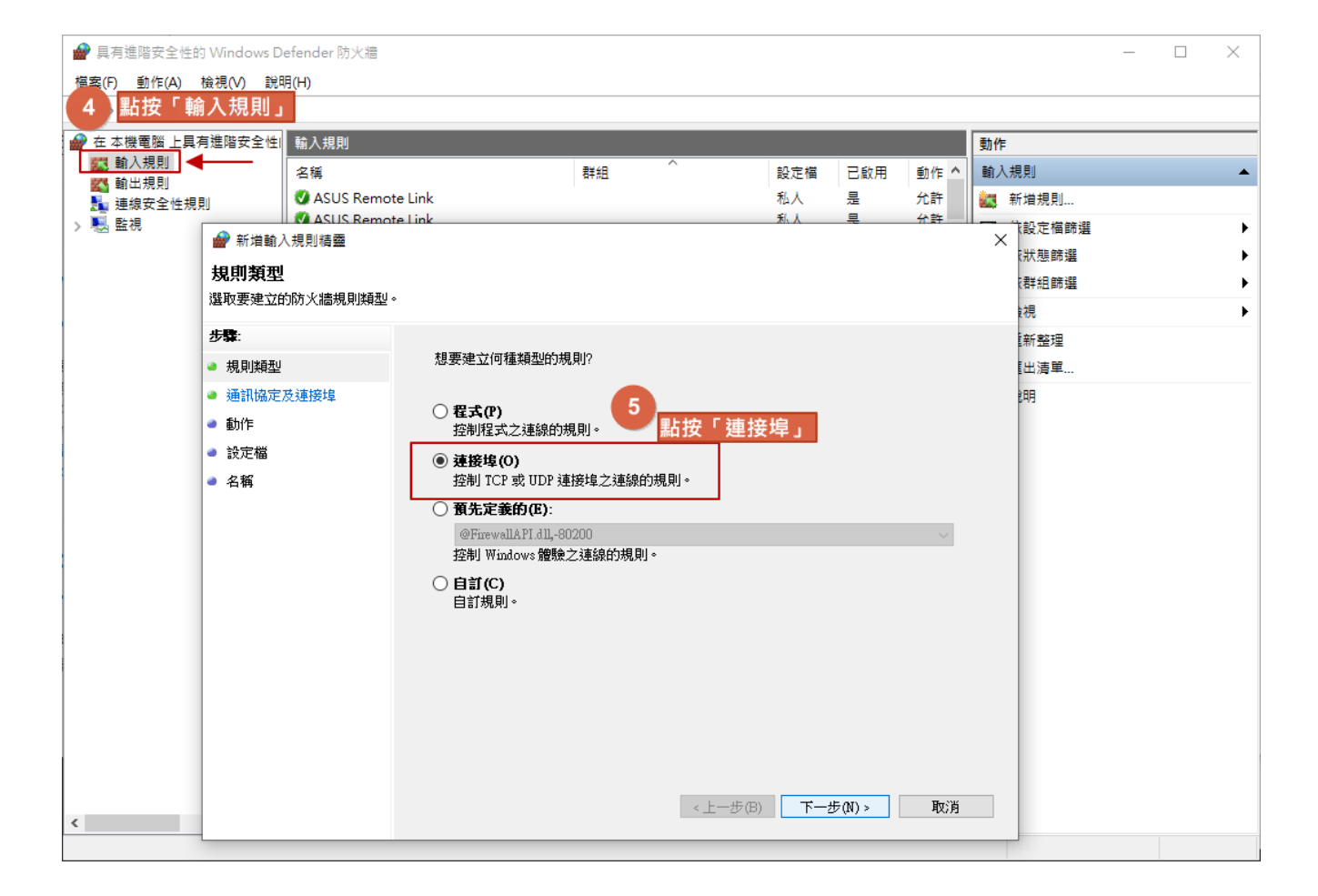

| 御田協園県町的通訊協定與建接は。         5         5         1         1         1         1         1         1         1         1         1         1         1         1         1         1         1         1         1         1         1         1         1         1         1         1         1         1         1         1         1         1         1         1         1         1         1         1         1         1         1         1         1         1         1         1         1         1         1         1         1         1         1         1         1                                                                                                    | 💣 新増輸入規則精靈    |                                       |
|----------------------------------------------------------------------------------------------------|---------------|---------------------------------------|
| <ul> <li>指定要用這個規則的通訊協定與連接埠。</li> <li>5</li> <li>新皮「TCP」</li> <li>助規則會要用至 TCP 或 UDP?</li> <li>① TCP(1)</li> <li>② UDP(0)</li> <li>道個規則要用至所有本機連接埠或特定本機連接埠?</li> <li>○ 所有本機連接埠(Δ)</li> <li>③ 許定未穩連接埠(Δ)</li> <li>④ 許定未穩連接埠(Δ)</li> <li>④ 許定未穩連接埠(Δ)</li> <li>④ 許定未穩連接埠(Δ)</li> <li>④ 新定本機連接埠(Δ)</li> <li>④ 新定本機連接線埠(Δ)</li> <li>④ 新定本機連接埠(Δ)</li> <li>④ 新定本機連接埠(Δ)</li> <li>● 新定本機連接埠(Δ)</li> <li>● 新定本機連接埠(Δ)</li> <li>● 新定本機連接埠(Δ)</li> <li>● 新定本機連接埠(Δ)</li> <li>● 新定本機連接地境(Δ)</li> <li>● 新定本機連接接埠(Δ)</li> <li>● 新定本機連接線埠(Δ)</li> <li>● 新定本機連接線埠(Δ)</li> <li>● 新定本機連接線埠(Δ)</li> <li>● 新定本機連接線埠(Δ)</li> <li>● 新定本機連接線埠(Δ)</li> <li>● 新定本機連接線埠(Δ)</li> <li>● 新定本機連接線埠(Δ)</li> <li>● 新定本機連接線埠(Δ)</li> <li>● 新定本機連接線埠(Δ)</li> <li>● 新定本機連接線埠(Δ)</li> <li>● 新定本機連接線 (Δ)</li> <li>● 新た本機連接線 (Δ)</li> <li>● 新た本機連接線 (Δ)</li> <li>● 新た (Δ)</li> <li>● 新た (Δ)</li></ul>                                              | 通訊協定及連接埠      |                                       |
| 5       點按「TCP」         規則類型       通訊協定及連接埠         通訊協定及連接埠       ① TCP(T)         動作       ① UDP(U)         這個規則要用至所有本機連接埠或特定本機連接埠?         ① 所有本機連接埠(A)         ② 特定本機連接埠(S):         11/17         範例! 80, 443, 5000-5010         輸入 剛才自訂的遠端桌面連線埠數值         8         出按「下一步」         取消                                                                                                    | 指定套用這個規則的通訊協定 | 2與連接埠。                                |
| <ul> <li>規則類型</li> <li>通訊協定及連接埠</li> <li>動作</li> <li>設定檔</li> <li>名稱</li> <li>「所有木穩連接埠或特定本穩連接埠?</li> <li>所有木穩連接埠(Δ)</li> <li>新定木穩連接埠(Δ)</li> <li>新定木穩連接埠(S):</li> <li>1277</li> <li>跑倒:80,443,5000-5010</li> <li>輸入剛才自訂的遠端桌面連線埠數值</li> </ul>                                                                                                    | 步驟:           | 6 點按「TCP」                             |
| <ul> <li>通訊協定及連接埠</li> <li>動作</li> <li>設定檔</li> <li>名稱</li> <li>⑤ 所有木穩連接埠(A)</li> <li>⑥ 特定木穩連接埠(S):</li> <li>1977</li> <li>節秒!: 80, 443, 5000-5010</li> <li>輸入剛才自訂的遠端桌面連線埠數值</li> </ul> 8 點按「下一步」 8 點按「下一步」 9 取消                                                                                                    | ● 規則類型        | 此規則會套用至 TCP 或 UDP?                    |
| <ul> <li>動作</li> <li>設定檔</li> <li>名稱</li> <li>所有本穩速接埠(A)</li> <li>新定本穩速接埠(S): 1277<br/>範例: 80, 443, 5000-5010</li> <li>輸入剛才自訂的遠端桌面連線埠數值</li> <li>8 點按「下一步」</li> <li>4 加水</li> </ul>                                                                                                    | ◎ 通訊協定及連接埠    | () TCP(T)                             |
| <ul> <li>設定檔</li> <li>名稱</li> <li>高有本機連接埠(A)</li> <li>新定本機連接埠(S):         「7:</li></ul>                                                                                                    | ● 動作          | () UDP(U)                             |
| <ul> <li>▲ 名稱</li> <li>● 所有本穩連接埠(Δ)</li> <li>● 特定本穩連接埠(S):</li> <li>● 特定本穩連接埠(S):</li> <li>● 特定本</li> <li>● 特定本</li> <li>● 特定</li></ul> | ● 設定檔         |                                       |
| <ul> <li>● 新定本機連接埠(Δ)</li> <li>● 新定本機連接埠(S):</li> <li>● 新定本機連接埠(S):</li> <li>● 新介川</li> <li>● 新介川</li> <li>● 新介川</li> <li>● 新介川</li> <li>● 新介</li> <li>● 新介</li> <li>●</li></ul>                                                                                                    | ● 名稱          | 這個規則套用至所有本機連接埠或特定本機連接埠?               |
| <ul> <li>● 特定本穩連接埠(S): 1977<br/>範例: 80, 443, 5000-5010</li> <li>輸入剛才自訂的遠端桌面連線埠數值</li> <li>8 點按「下一步」</li> <li>&lt;<p>&lt; 上一步(B) 下一步(M) &gt; 取消</p></li> </ul>                                                                                                    |               | ○ 所有本機連接埠(Δ)                          |
| 1       1       1       1       1       1       1       1       1       1       1       1       1       1       1       1       1       1       1       1       1       1       1       1       1       1       1       1       1       1       1       1       1       1       1       1       1       1       1       1       1       1       1       1       1       1       1       1       1       1       1       1       1       1       1       1       1       1       1       1       1       1       1       1       1       1       1       1       1       1       1       1       1       1       1       1       1       1       1       1       1       1       1       1       1       1       1       1       1       1       1       1       1       1       1       1       1       1       1       1       1       1       1       1       1       1       1       1       1       1       1       1       1       1       1       1       1       1       1                                                                                                          |               | ● 特定本機連接埠(S):                         |
| 輸入剛才自訂的遠端桌面連線埠數值 8 點按「下一步」 <                                                                                                    |               | 1 1 1 1 1 1 1 1 1 1 1 1 1 1 1 1 1 1 1 |
| 8<br><u>點按「下一步」</u><br><上一步(B) 下一步(M) > 取消                                                                                                    |               | 輸入剛才自訂的遠端桌面連線埠數值                      |
| 8<br><u>點按「下一步」</u><br><上一步(B) 下一步(M) 、 取消                                                                                                    |               |                                       |
| 8<br><u>點按「下一步」</u><br><上一步(B) 下一步(M) > 取消                                                                                                    |               |                                       |
| 8<br><u>點按「下一步」</u><br><上一步(B) 下一步(M) > 取消                                                                                                    |               |                                       |
| 8<br><u> 點按「下一步」</u>                                                                                                    |               |                                       |
| 8<br>點按「下一步」<br><                                                                                                    |               |                                       |
| <上一步(B) 下一步(N) > 取消                                                                                                    |               | 8 點按「下一步」                             |
|                                                                                                    |               | <上一步(B) 下一步(N) > 取消                   |

#### 動作

指定要在連線符合規則中指定的條件時採取的動作。

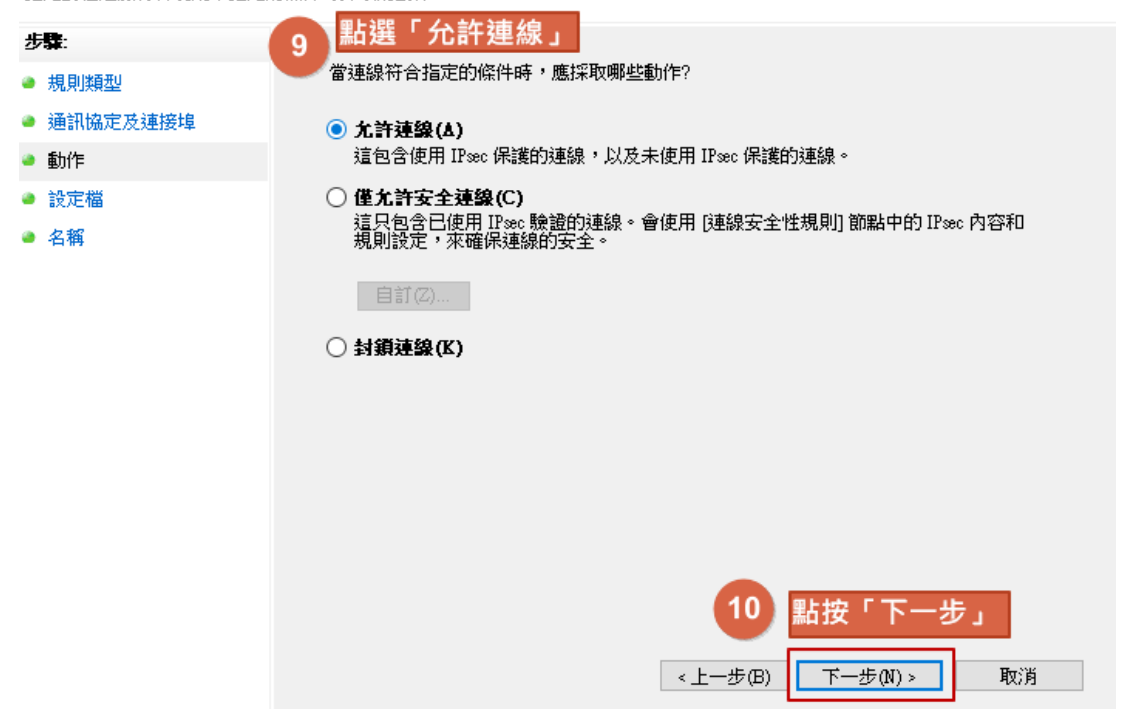

| III NEASUS NEIDO |                              |
|------------------|------------------------------|
| 🔐 新増輸入規則精靈       | ×                            |
| 設定檔              |                              |
| 指定要套用此規則的設定檔。    |                              |
| 步驟:              |                              |
| ● 規則類型           | 何時會套用此規則?                    |
| ● 通訊協定及連接埠       |                              |
| ● 動作             | ☑ 副4(0) 當電腦連線至其公司網域時套用。      |
| ● 設定檔            | ☑私人(?)                       |
| ● 名稱             | 一 當電腦連線至私人網路位置時套用,例如住家或工作場所。 |
|                  | ☑ 公用(U)                      |
|                  | 當電腦連線至公用網路位置時套用。             |
|                  | 預設三項皆打勾                      |
|                  |                              |
|                  |                              |
|                  |                              |
|                  |                              |
|                  |                              |
|                  | 11 點按「下一步」                   |
|                  |                              |
|                  | <上一步(B) 下一步(N) > 取消          |
|                  |                              |
|                  |                              |

| 💣 新増輸入規則精靈   | ×                |
|--------------|------------------|
| 名稱           |                  |
| 指定此規則的名稱與描述。 |                  |
| 步驟:          |                  |
| ● 規則類型       | 12               |
| ▶ 通訊協定及連接埠   | 自行輸入名稱           |
| ▶ 動作         | <b>夕</b> 霜(01)-  |
| ▶ 設定檔        | - 196(0).<br>    |
| ▶ 名稱         | 描述 (可省略)(D):     |
|              |                  |
|              |                  |
|              |                  |
|              |                  |
|              |                  |
|              |                  |
|              |                  |
|              | 13               |
|              | 點按「完成、           |
|              |                  |
|              | <上一步(B) 完成(F) 取消 |

#### 🔗 具有進階安全性的 Windows Defender 防火牆

| 檔案(F) 動作(A) 檢視(V) 說明 | 用(H)                                       |                                       |               |     |              |                |   |
|----------------------|--------------------------------------------|---------------------------------------|---------------|-----|--------------|----------------|---|
| 듣 🧼 🞽 📰 🗟 🛐          | 14 確認剛才設定的遠端桌                              | 面規則                                   |               |     |              |                |   |
| 🔐 在 本機電腦 上具有進階安全性    | 輸入規則                                       |                                       |               |     |              | 動作             |   |
| 🗱 輸入規則<br>🌠 輸出規則     | 名稱                                         | ************************************* | 設定檔           | 已啟用 | 動化へ          | 輸入規則           | • |
| 🌆 連線安全性規則            |                                            |                                       | 全部            | 是   | 允言           | 🛛 🚉 新増規則       |   |
| > 🌉 監視               | 🔮 ASUS Remote Link                         |                                       | 私人            | 是   | 允言           | ▼ 依設定檔篩選       | • |
|                      | 🔮 ASUS Remote Link                         |                                       | 私人            | 是   | 允言           | ▼ 依野龍鶴潮        |   |
|                      | 🔮 ASUS Remote Link                         |                                       | 公用            | 是   | 允言           |                |   |
|                      | 🔮 ASUS Remote Link                         |                                       | 公用            | 是   | 允言           | ┃ ▼ 依群組篩選      | • |
|                      | Cisco Packet Tracer                        |                                       | 網域            | 否   | 允言           | 檢視             | • |
|                      | 🔮 Cisco Packet Tracer                      |                                       | 公用            | 是   | 允言           | ▶ 番紅教研         |   |
|                      | 🔮 Cisco Packet Tracer                      |                                       | 公用            | 是   | 允言           |                |   |
|                      | Cisco Packet Tracer                        |                                       | 網域            | 否   | 允言           | ┃ 🛃 匯出清單       |   |
|                      | Cisco TFTP Server                          |                                       | 網域            | 否   | 允言           | ? 說明           |   |
|                      | 🔮 Cisco TFTP Server                        |                                       | 私人,           | 是   | 允言           |                |   |
|                      | Cisco TFTP Server                          |                                       | 網域            | 否   | 允言           | /<br>這端桌面11777 | - |
|                      | 🔮 Cisco TFTP Server                        |                                       | 私人,           | 是   | 允言           | ● 停用規則         |   |
|                      | Daum PotPlayer                             |                                       | 全部            | 否   | 允言           | 1/ 前下          |   |
|                      | S FileZilla FTP Client                     |                                       | 公用            | 是   | 封鎖           |                |   |
|                      | S FileZilla FTP Client                     |                                       | 公用            | 是   | 封鎖           |                |   |
|                      | 🔮 FileZilla FTP Client                     |                                       | 私人            | 是   | 允言           | │ 🔀 刪除         |   |
|                      | 🔮 FileZilla FTP Client                     |                                       | 私人            | 是   | 允言           |                |   |
|                      | S Firefox                                  |                                       | 公用            | 是   | 封剣           |                |   |
|                      | S Firefox                                  |                                       | 公用            | 是   | 封創           | 12 記明          |   |
|                      | 🖉 Eirofov (CA Drogram Eilas (v96)) Marilla |                                       | <b>€</b> 1. k |     | 4 <b>8</b> ± |                |   |

| · · · · · · · · · · · · · · · · · · ·                                 |
|-----------------------------------------------------------------------|
| 遠端桌面<br>遠端桌面<br>漆電腦(C)後方輸入<br>個人電腦IP:遠端桌面連線埠號<br>例:140.128.1.31:11777 |
| 電腦(C): 140.128.1.31:11777 ~                                           |
| 使用者名稱:                                                                |
| 當您連線時,將會要求您輸入認證。<br>16 點按「連線」                                         |
| ✓ 顯示選項( <u>O</u> ) 連線(N) 說明(H)                                        |

– 🗆 ×

## 3. 建議限制遠端桌面連線來源

教育資安機構建議單位關閉遠端桌面(RDP)服務,如果確實需要開啟遠端桌面服務,建議利用防 火牆限制來源端,避免對外完全開放。

Step 1. 開啟剛才設定的 Windows 防火牆,於該項遠端桌面規則名稱按右鍵點選「內容」。

Step 2. 點選「領域」接著在「遠端 IP 位址」輸入信任的 IP 位址,例如靜宜 SSL-VPN IP 網段為:「140.128.31.0/24」,設定套用後,將僅限此網段可遠端連線到您的個人電腦。

💣 具有進階安全性的 Windows Defender 防火牆

| 檔案(F) 動作(A) 檢視(V) 說明 | (H) 於剛才設定               | 的造谣自而且则按去键 |       |     |           |
|----------------------|-------------------------|------------|-------|-----|-----------|
| 🔶 🄿 🞽 📰 🗟 🖬          |                         | 以逐帅未回风別这石蜒 |       |     |           |
| 💣 在 本機電腦 上具有進階安全性    | 輸入規則                    |            |       |     |           |
| ▓ 輸入規則<br>輸出規則       | 名稱                      | 群組         | 設定檔   | 已啟用 | 動化へ       |
| 14. 連線安全性規則          | ☆ 遠端桌面11777     ☆ Acuse | 停用規則(1)    | 全部    | 是   | 允請        |
| > 🕾 監視               | SASUS Remote Link       |            | 私人    | 是   | 允言<br>允言  |
|                      | Ø ASUS Remote Link      | 複製(C)      | 公用    | 是   | 允言        |
|                      | SUS Remote Link         | 刪除(D)      | 公用    | 是   | 允言        |
|                      | Cisco Packet Tracer     | 内容(B)      | 網域 公田 | 合   | 允言<br>42章 |
|                      | Cisco Packet Tracer     | 1098 d p   | 公用    | 是   | 允言        |
|                      | Cisco Packet Tracer     | 記明(H)      | 網域    | 否   | 允言        |
|                      | Cisco TFTP Server       |            | 網域    | 否   | 允言        |

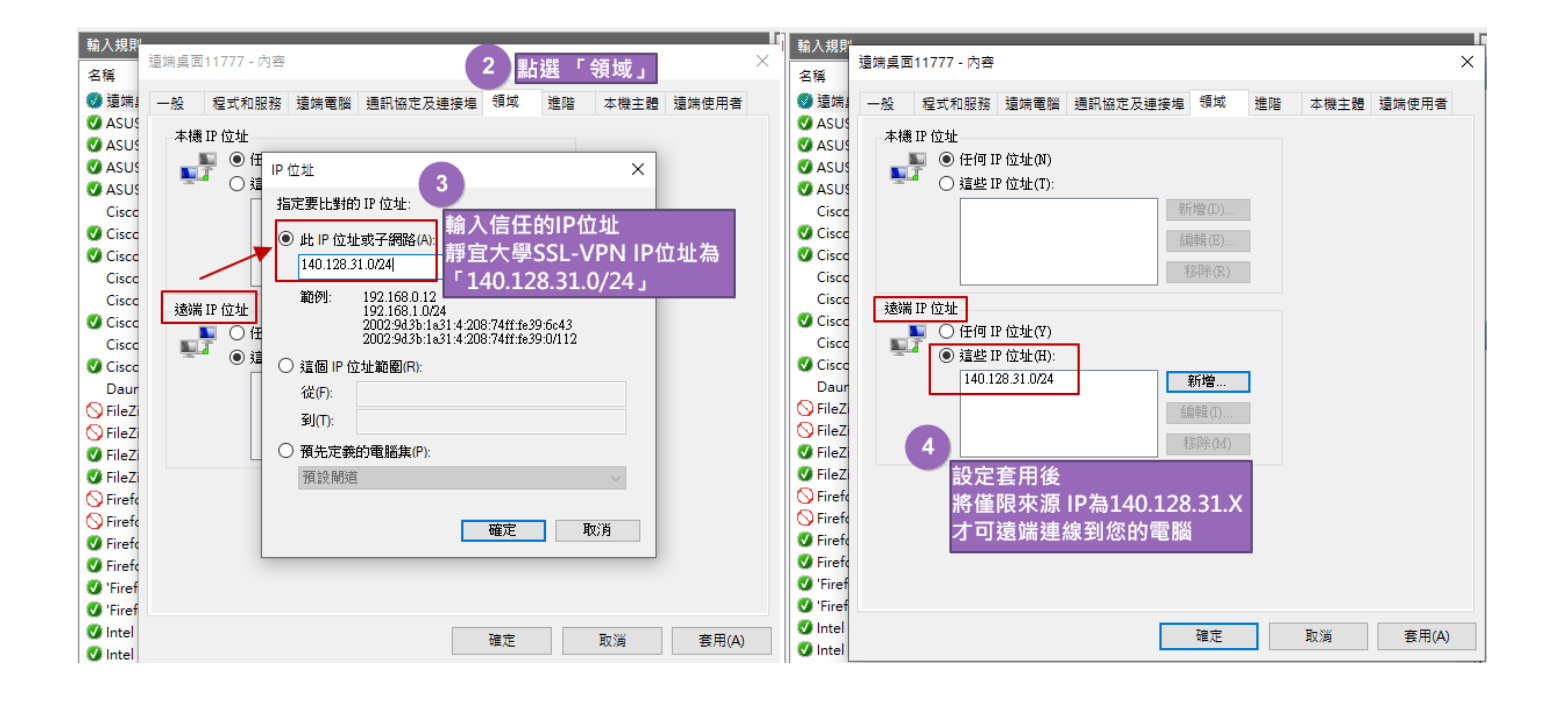